# 2-3 レポート提出

レポートを提出する科目は、R科目、SR科目、TR科目、STR科目の学修方法で開講されている科目です。

### 【1】レポート課題を参照する

各科目に提示されたレポート課題のNo.1から提出し、合格の場合のみ次のレポート課題を参照することができま す。(科目により、課題がスタディガイドに提示されている場合があります。)レポート課題は各科目の[履修課題ー 覧]画面より確認できます。

#### ▼[履修科目一覧]画面

| 武蔵野大学 通信教育システム                                                                                                    | 文字サイズ 大 中小 → ログアウト                      | 1 1 ^           | 、ッダメニュー0   | D[履修]-[履修科目一覧](または |
|----------------------------------------------------------------------------------------------------|-----------------------------------------|-----------------|------------|--------------------|
| HOME   服用   メール・フォーラム   スクーリング・メディア申込   シラバス   インフォメーション                                                                                              | / 学年更新手続 出腺申請                           | ,               |            |                    |
| 10000000000000000000000000000000000000                                                                                                    | 2016年7月5日<br>17時0分                      | [[              | /ホートー覧」)   | から、腹修科目名をクリックします。  |
| → 戊磺傳報へ →                                                                                                    | 原修状況へ         00000015<br>武淑野 花子        | (2) ≝           | 1該科目の[履    | 修課題一覧]画面が開いたら、『課   |
| WEILIAW系を認識する論正、<br>WEILIAW系を対象する場合、NetEliAWサングルルボクに動作の確認を行います。<br>※回時の通信状況を確認する意味でも、MEIEIAWによるエクササイズ及び単位認定結構を<br>受験する面に、FMEIEIAWサンプルは操作者行うことをお勧めします。 | ● 学習方法登録<br>● 学習方法登録<br>● 入門料日登録        | 題               | [内容』をクリッ   | クします。              |
| 利日一覧<br>利日名 学習方法                                                                                                    |                                         | *               | € No.1のレポ- | ート課題に合格しないとNo.2の課題 |
| (1数(自己を見つめる) スクーリング・レポート 20                                                                                                    | 0 WEBBBB プラフル<br>0 科目Q&A検索<br>0 科目Q&A検索 | 5               | - 参昭すること+  | ができません             |
| <u>4.3世学校論</u><br>編集・32世学<br>デスト<br>デスト                                                                                                    | 16/05/29                                | <u>د</u>        |            |                    |
| 生命倫理 テスト                                                                                                    |                                         | (3) ГL          | レポート提出]値   | 画面を開き、課題を確認します。    |
| (中部省者講師 デスト<br>健康数官論 デスト                                                                                                    |                                         |                 |            |                    |
| 在宅看護マネジメント論テスト                                                                                                    |                                         | z               | タディガイドに    | 理題が掲載されている科目もあり    |
|                                                                                                    | Copyright FUUITSU LIMITED 2005-2017     |                 |            |                    |
|                                                                                                    |                                         | -<br>ま          | す。         |                    |
| 原始编辑                                                                                                    | 題一覧                                     |                 |            | 7                  |
|                                                                                                    |                                         |                 |            |                    |
| 科目名                                                                                                    | 仏教(自己を見つめる)                             |                 | → 履修結果一覧へ  |                    |
|                                                                                                    |                                         | → FAQ^          | → 科目Q&Aへ   |                    |
|                                                                                                    |                                         |                 | → 利日のお知らせへ |                    |
|                                                                                                    |                                         |                 | 利日添約券間へ    |                    |
|                                                                                                    | -                                       |                 | - HERHORY  |                    |
| [レポー+]                                                                                                    | <u> </u>                                |                 |            |                    |
| No.                                                                                                    | 区分 方法 課題內容                              | 最終艱歴<br>日付 回数 行 | 导点 結果 手続状況 |                    |
| 1 調整                                                                                                    | 題 レポート 「仏教」レポート1                        | 2016/05/25 1    | 80 課題合格 逐却 |                    |
| 2 課題                                                                                                    | 題 レポート <u>『仏教』レポート2</u>                 |                 |            |                    |

# 【2】レポートの作成

※レポートを課題に沿って作成し、レポートの本文の文頭には学籍番号・氏名を明記する。

| 3 |                                            |                                                                                                    | _             | (4                                                                                                    | ) [ <del>-</del>                                                                            | テーマ]と[レポートス                                                                                                    | 本文]を入力します。                                                                                                    |
|---|--------------------------------------------|----------------------------------------------------------------------------------------------------|---------------|----------------------------------------------------------------------------------------------------|---------------------------------------------------------------------------------------------|----------------------------------------------------------------------------------------------------|----------------------------------------------------------------------------------------------------|
|   | レポート提出<br>「 <sup>4</sup> 7」一覧画面へ戻る         | 西面が放入方 → 日辺小市海道 → 日辺 「→ FAQへ」 → RBC                                                                                                    | -<br>         |                                                                                                    | *                                                                                           | [テーマ]は課題名                                                                                                    | または指定があった場合には                                                                                                    |
|   | レポート情報                                     |                                                                                                    |               |                                                                                                    |                                                                                             | 指定の文言を入け                                                                                                    | 1.ます。                                                                                                    |
|   | · #8                                       | 宗教と寺道                                                                                                    |               |                                                                                                    |                                                                                             |                                                                                                    |                                                                                                    |
|   | <ul> <li>() 課題</li> <li>() 課題内容</li> </ul> | 「宗教と書楽」レポート1<br>「モーシッドトの走道」について、「ヴェルフ放ング・アマテクス・モーシットト」「ザルッグルク」」<br>高教育「近義」「言義」近「ハイドン」「レクイエム」の7-20キークードを必ず意思」、特美術で<br>べてられい、その歌、玉濃における出来書がモーシット小の人生や音楽にとのよびな影響を、<br>ほしたがなどに意われてくため、大学家1000年度(100年月)」の100年上、100年に内) | er<br>id<br>N | (5                                                                                                    | ) []                                                                                        | 入力内容を確認す                                                                                                    | る』ボタンをクリックします。                                                                                                    |
|   | <ul> <li>連絡事項</li> <li>③ 状況</li> </ul>     | 未請出                                                                                                    |               | 6                                                                                                    | ) []                                                                                        | この内容を提出する                                                                                                    | る』ボタンをクリックします。                                                                                                    |
|   | <ul> <li>9 经出回款</li> <li>9 学祥曲号</li> </ul> | 1回<br>0164 · 季生氏名 武歌野 花子                                                                                                    |               |                                                                                                    | (                                                                                           | ※必ず提出内容を                                                                                                    | 確認してください。)                                                                                                    |
|   | 7米                                         |                                                                                                    |               |                                                                                                    |                                                                                             |                                                                                                    |                                                                                                    |
|   | ● テーマ<br>文字数                               | :0                                                                                                    |               | =                                                                                                    | ⇒以上                                                                                         | でレポートが提出                                                                                                    | 完了です。                                                                                                    |
| 4 |                                            | / U G E E 通<br>->その知する → パパニーする → 入力内容を保存する ③入力内容を保                                                                                                    | 5             | Lut-+ H22      Syn Big Star - H32      Annie H21 L Luta      Lut 148      Sanne     Sanne     Sa | ULボート1<br>本の変更になった。1<br>注意でありました。<br>注意でありました。<br>10<br>レポート1<br>10<br>レポート1<br>10<br>レポート1 | BEODELD → BEDDERE → BEET<br>74 AJE / 77570 - 5-2264/156/16<br>1028 - 5400 - 7450 / 5600<br>1028 - 5400 - 7450 / 5600 - 5400<br>1028 - 5400 - 7450 / 5600 - 5400<br>1028 - 5400 - 5400 - 5400 - 5400 - 5400<br>1028 - 5400 - 5400 - 5 | <ul> <li>メディア授業は最終成績のみを<br/>通知し、単位認定試験がレポート形式であっても添削はありません。</li> <li>スタディガイド等で指定がある場合以外は「添付ファイル」の使用はできません。</li> </ul> |
|   | 21                                         |                                                                                                    |               | (**)前の画案へ戻る                                                                                                    |                                                                                             | <ul> <li>⑤</li> <li>○ この内容を提出する</li> </ul>                                                                                                    |                                                                                                    |

# 【3】提出したレポートの取消

誤って提出したレポートはWBT上で取消することができます。 レポートの取消は、レポートの[手続状況]が[提出済]の間は【ご自身で取消】をすることができます。

レポートの[手続状況]が[添削中]の場合は提出日から4日以内であれば、担当教員に取消理由を【申請】し、【担当教 <u>員の判断】により取消となります。</u>(レポート取消の可否の判断については、担当教員の判断になりますので、取消が できない場合があります。また担当教員の判断になりますので、判断の内容については事務課では回答できません) ▼[レポートー覧] 画面・・・①

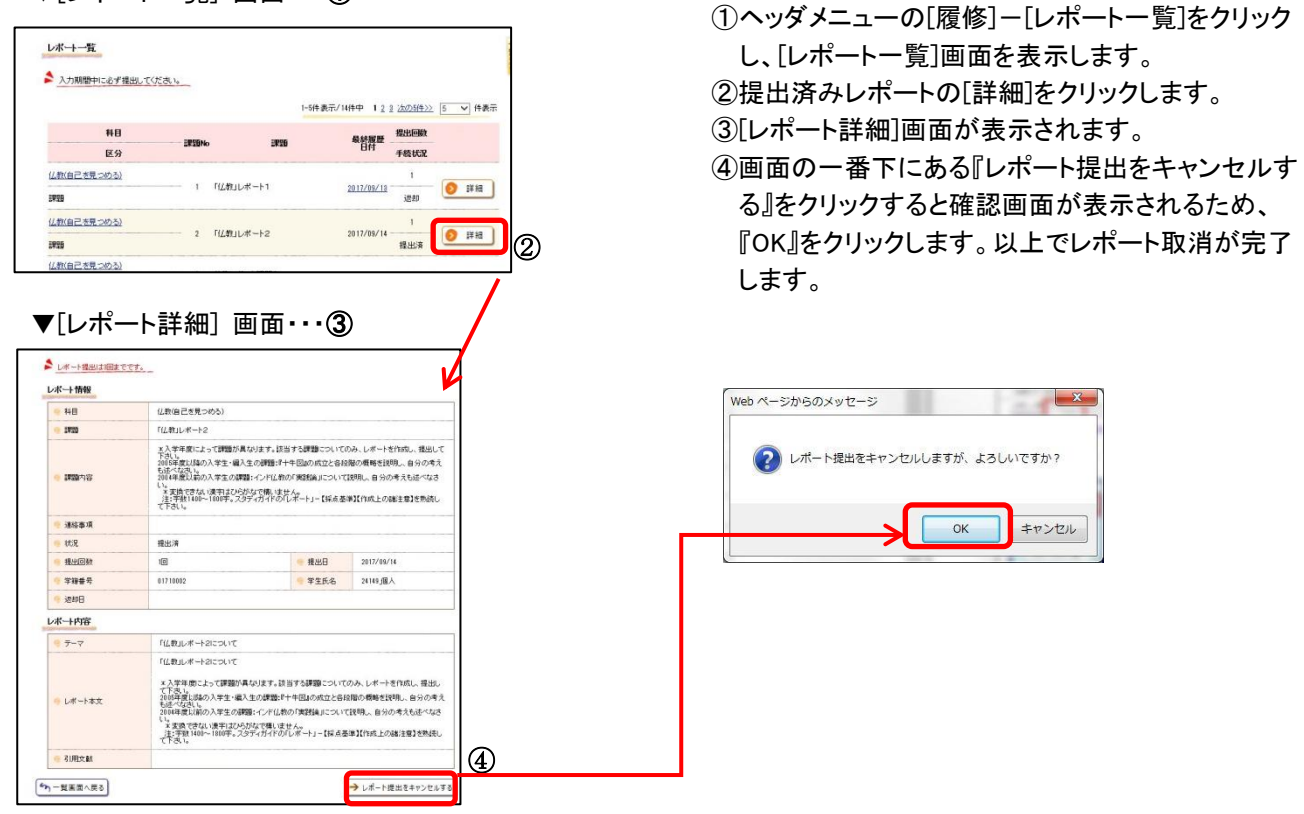

## 【4】レポートの返却を確認する

レポートは添削スケジュールにより、担当教員が添削のうえ返却します。

提出したレポートが返却されるとメールでレポート返却通知が届き、添削内容を確認できます。

▼[メール受信一覧] 画面・・・①

| 一儿受信一覧                                                                                                    | 全て ▼ を表示する                                                                   |                  | → メールを新規作成す        |
|----------------------------------------------------------------------------------------------------|------------------------------------------------------------------------------|------------------|--------------------|
| 2位日時                                                                                                    | 27-92                                                                        | <b>与</b> 不下用。    | 1-3件表示/3件中 5 • 件表示 |
| 2016/07/22 143                                                                                                    | ,                                                                            | レポート返却【老年学特訓(SR) | ](未読)              |
| ックしたメールを<br>既読<br>受信メール詳細                                                                                           |                                                                              |                  |                    |
| ビックレアンメールを 展読<br>受信メール詳細<br>受信内容は以下の通り                                                                              | टएउँ <b>,</b> हो7                                                            |                  |                    |
| <ul> <li>たフレルズールを 展表</li> <li>受信メール詳細</li> <li>受信内容は以下の通り</li> <li>( タイトル</li> </ul>                                | です。<br>レポート返却(老年3                                                            | PM(K(SP))        |                    |
| <ul> <li>・クレルズメールを 展表</li> <li>受信メール詳細</li> <li>受信メール詳細</li> <li>使信内容は以下の通り</li> <li>タイトル</li> <li>③ 送信者</li> </ul> | です。<br>レポート返却(老年5)                                                           | P孙康(SP)]         | )                  |
| 交信メール詳細<br>受信メール詳細<br>受信か容は以下の違う<br>の タイトル<br>送信者<br>本文                                                             | です。<br>レポート返却できます。<br>レポート返却できます。<br>レポートが返却です。<br>調整、第一環境です。<br>調整、第一環境、10歳 | 中特徴(SFI)]<br>    |                    |

- ヘッダメニューの[メール受信]をクリックし、
   [メール受信一覧]画面を表示します。
- ② 返却されたレポートのメールをクリックします。
- ③ [受信メール詳細]画面が開き、添削された 課題が表示されます。

## 【5】返却されたレポートの添削内容を確認する

担当教員より返却されたレポートの内容は、WBT上で添削内容やアドバイスを確認することができます。

▼[レポート一覧] 画面・・・①

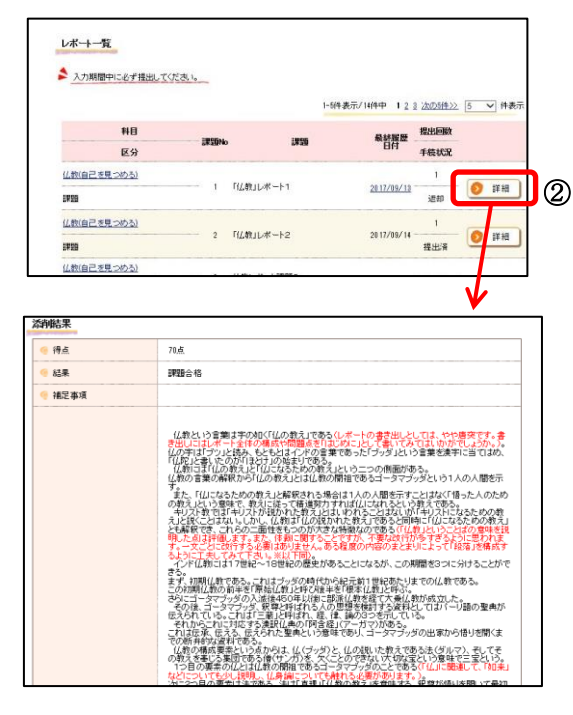

- ヘッダメニューの[履修]-[レポートー覧]を クリックし、[レポートー覧]画面を表示します。
- 返却済レポートの[詳細]をクリックします。
- ③ [レポート詳細]画面が表示され、画面上に課題の得 点と添削内容が表示されます。 結果が「課題合格」となっている場合、次の課題に取 り組むことができます。

#### 【6】不合格の場合の再提出

レポートが不合格であった場合、レポート返却日から3日経過すると[履修課題一覧]画面より再提出することがで きます。ただし、再提出は2回ですので、再々提出したレポートが不合格の場合は、その時点で当該科目の評価が 不合格となり、本年度は単位修得ができません。(単位認定試験の再提出は1回のみです) 前回レポートの添削内容を十分留意のうえ提出してください。

| ▼[#   | <b>愛修科</b> 目- | -覧] | 画面・・・① |  |
|-------|---------------|-----|--------|--|
| \$H 🗆 |               |     |        |  |

| 科目名                  | 学習方法       | 最終履歴日付     | シラバス   |
|----------------------|------------|------------|--------|
| <u>共生の原理(仏教縁起論)</u>  | スクーリング・テスト | 2023/07/28 | → シラバス |
| <u>キャリアコミュニケーション</u> | スクーリング・テスト | 2023/08/31 | → シラバス |
| 人間科学概論               | スクーリング・テスト | 2023/09/01 | → シラバス |
| 心と体の健康               | テスト        | 2023/05/17 | → シラバス |

#### ▼[履修課題一覧] 画面…2

| [ | [レポート] |      |      |                    |            |    |    |       |      |
|---|--------|------|------|--------------------|------------|----|----|-------|------|
|   | No.    | 区分   | 方法   | 課題内容 3             | 最終履歴<br>日付 | 回鼓 | 得点 | 結果    | 手続状況 |
|   | 1      | 課題   | レポート | 課題1ミュラー・リヤーの<br>錯視 | 2024/02/14 | 1  | 50 | 課題不合格 | 返却   |
|   | 2      | 課題   | レポート | 課題2社会的促進           |            |    |    |       |      |
|   | 3      | 1920 | レポート | 課題3視覚探索            |            |    |    |       |      |
|   | 4      | 課題   | レポート | 課題4SD法によるイメージ      |            |    |    |       |      |
|   | 5      | 課題   | レポート | 課題5単語記憶の再生         |            |    |    |       |      |

- ヘッダメニューの[履修]-[履修科目一覧]をクリックし、[履修科目一覧]画面を表示します。
- ②「科目一覧」から該当の科目をクリックし、「履修課題 一覧」画面を表示します。
- ③ 「課題不合格」となっている課題(青字で表示)をクリ ックします。
- ④ [レポート提出]画面が表示されます。再提出の場合、
   過去のレポートの添削内容が表示されますので、添 削内容を元にレポート作成、提出してください。